## 新华保险"心圆福"自助理赔操作手册2.0

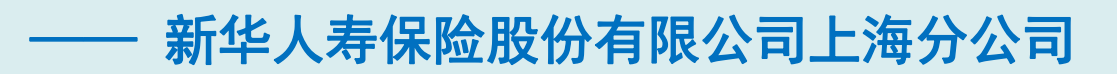

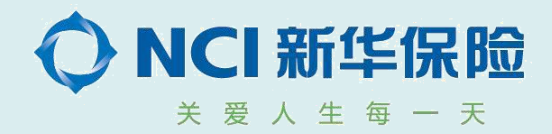

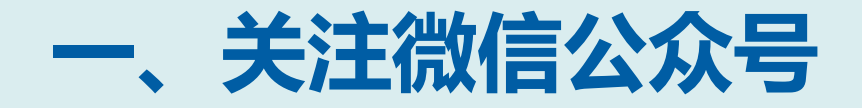

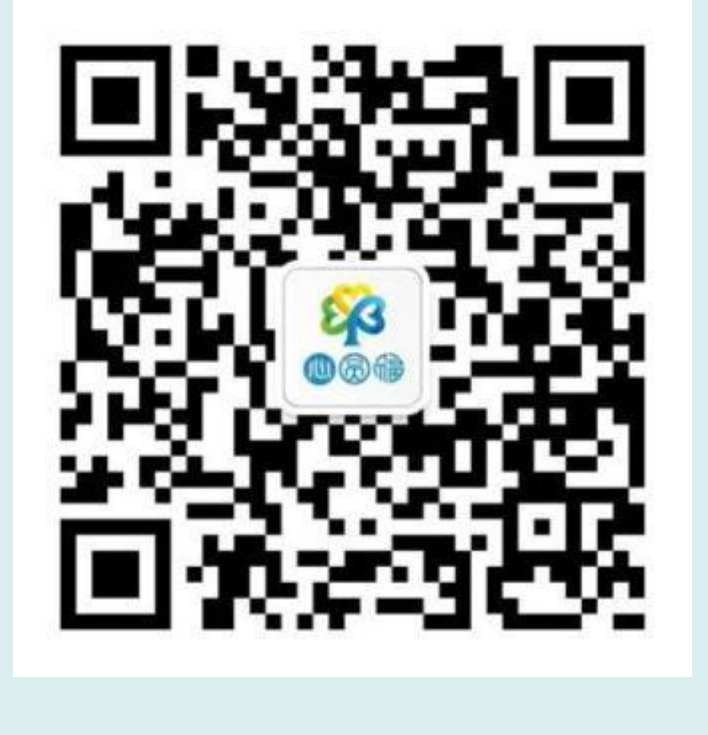

方法一:扫描二维码关注 "新华保险心圆福"

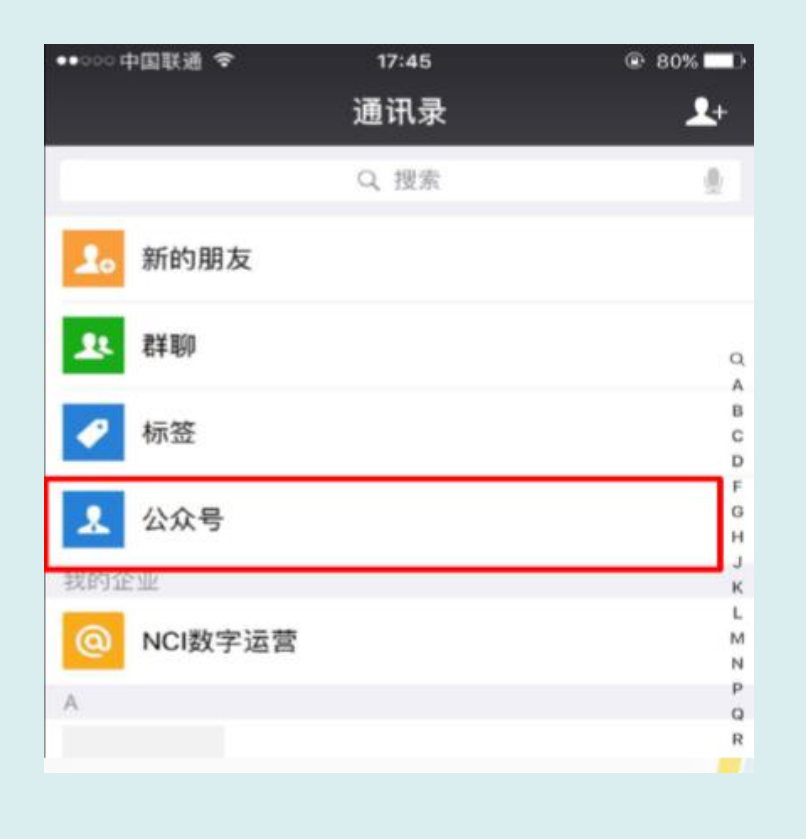

方法二:打开微信通讯录-公众号 -搜索"新华保险心圆福"点击关 注

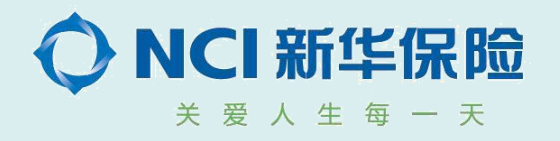

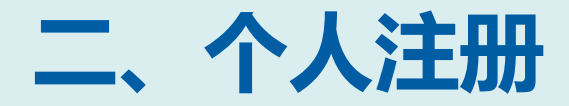

### 点击"我的"输入手机 号和验证码, 完成填写后"立即绑定"

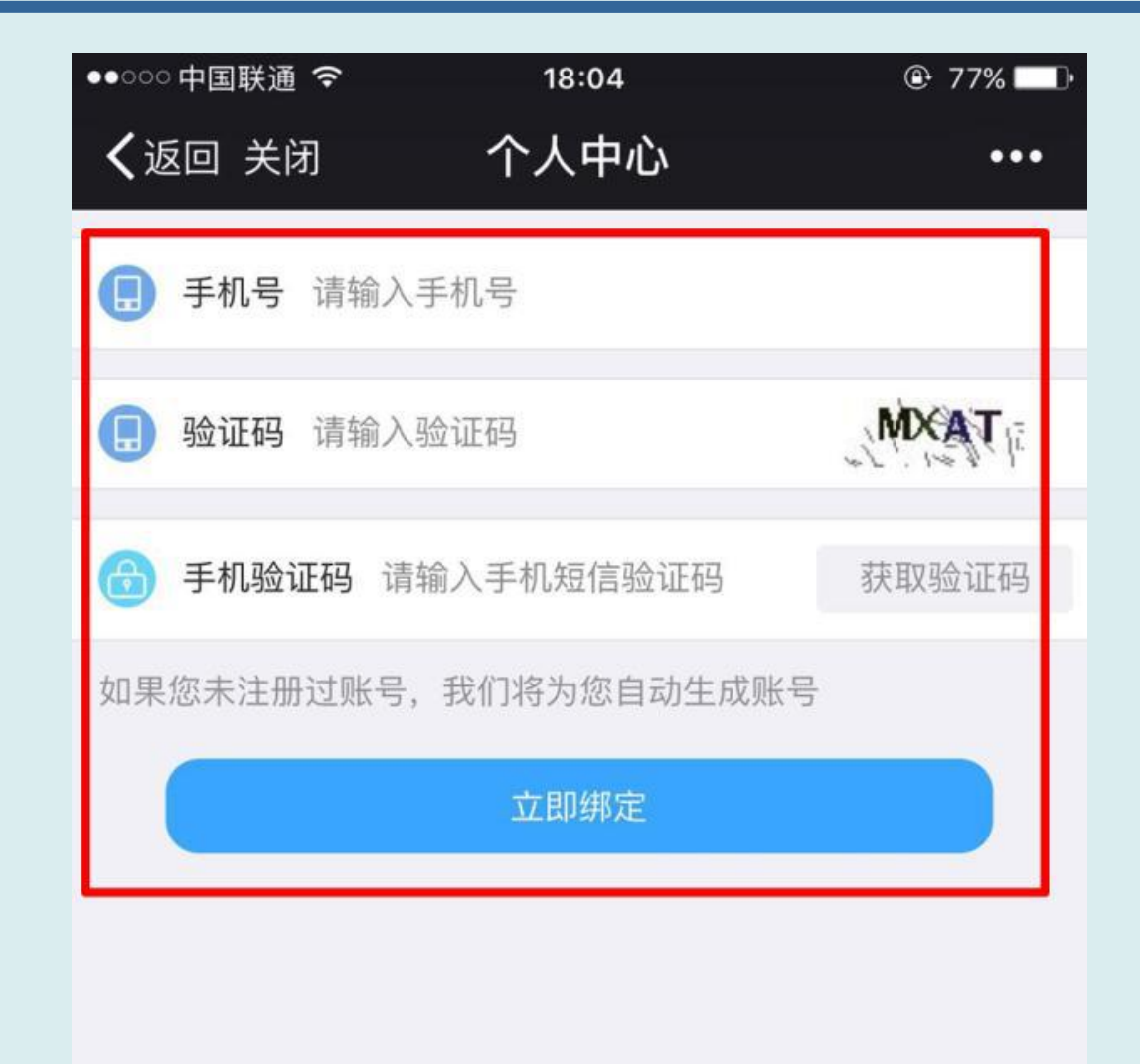

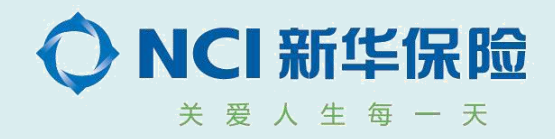

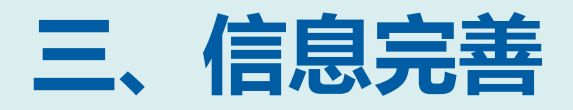

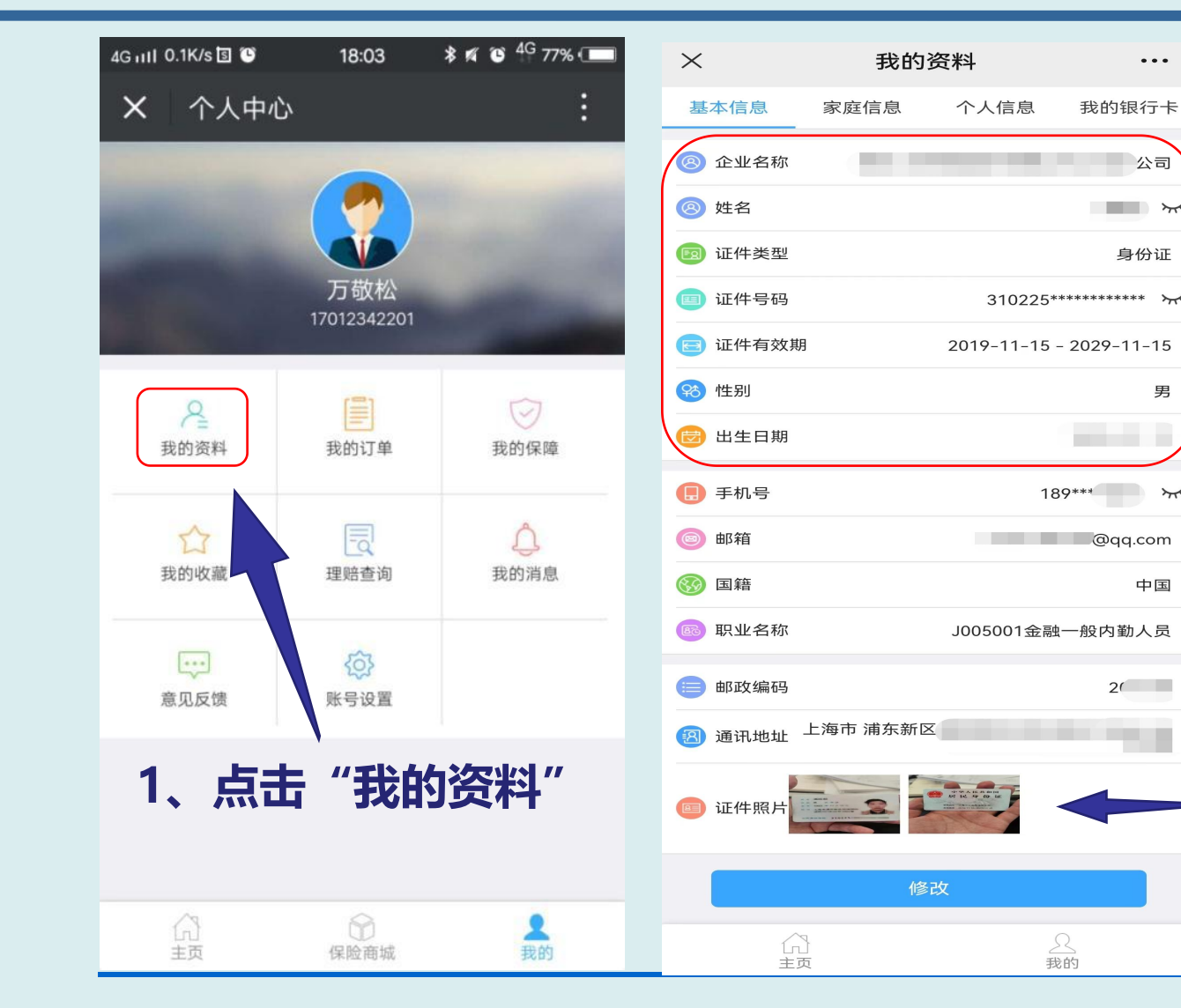

#### ... 2、"基本信息"需完整填写,便于尽快查 我的银行卡 找您在新华保险团体渠道已承保保单。 公司 × ) 姓名\* 身份证 1 证件类型\* 证件号码 男 为方便客户自主购买我司产品,新增OCR 识别功能,您可以通过该功能识别身份证 国徽面和人像面、银行卡正反面信息,完 7 成姓名、证件类型、证件号码、证件有效 期、性别、出生日期、开户行、银行卡号 信息自动识别,无需人工录入,省时又省 中国 力哦、赶快来体验吧。 2( 我知道了 3、增加了OCR识别功能,在维护证件信息 后,理赔时可自动带出在有效期内的证件影 像件。

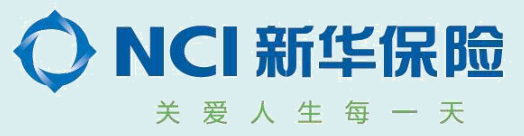

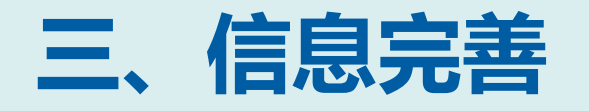

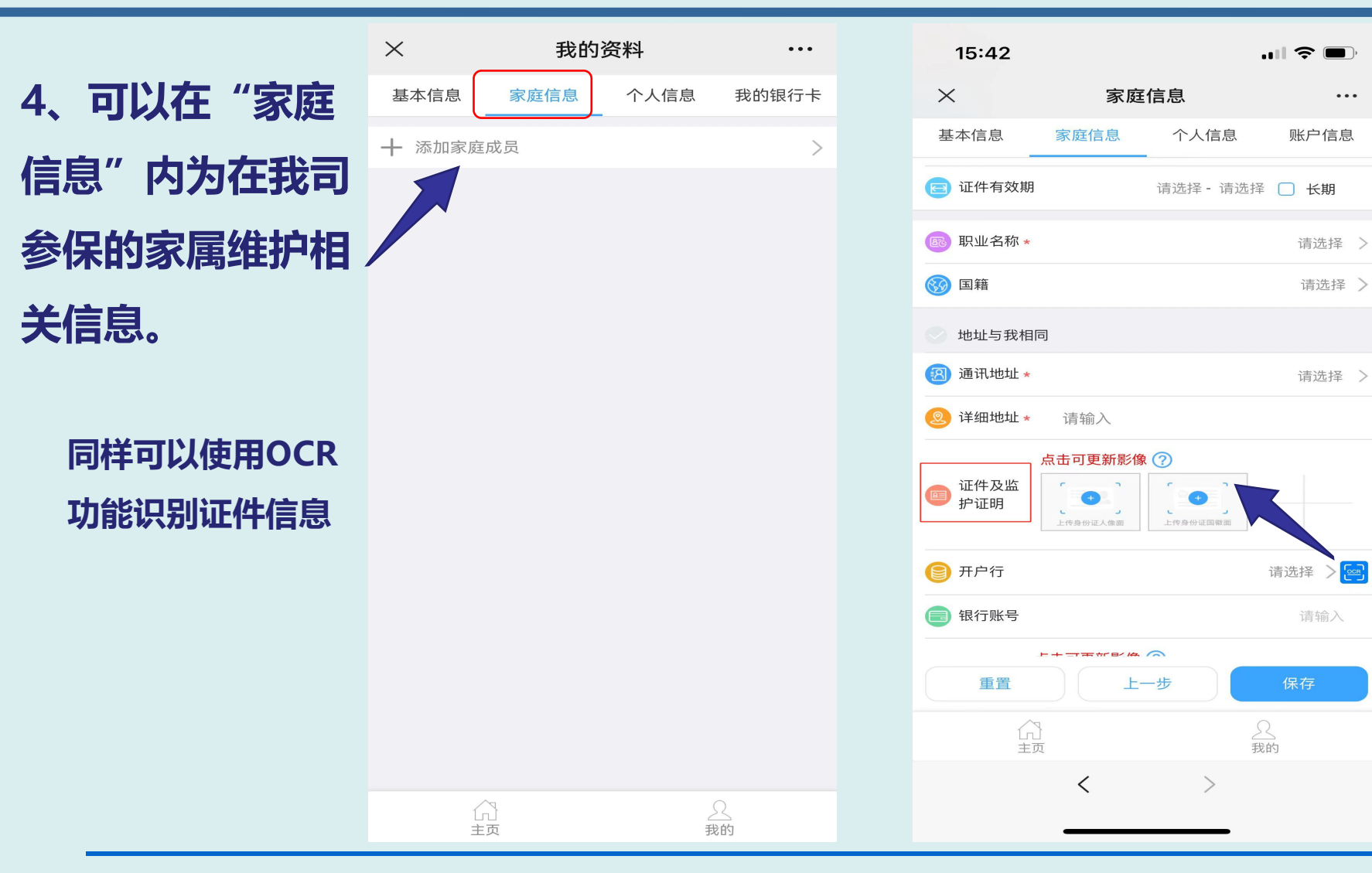

!!优化功能:

(1)证件有效期:由
必录调整为非必录,删
除必录标识 "\*"及取
消相关的必录校验。
(2)增加"证件照片"
字段,实现身份证及其
他证件(户口簿、关系
证明等)影像保存及展
示功能

**??**点击蓝色问号框,可 查看上传证件照片的注 意事项。

前两个影像件位置只支持该家属身份证上 传,如其他证件类型、监护证明、监护人证 件均需在第三格之后保存。监护证明包括但 不限于:出生证、户口簿、公证书、法院判 决等。

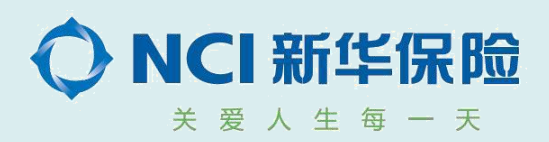

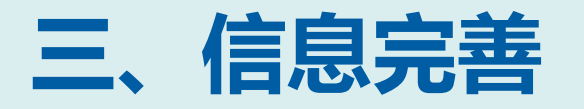

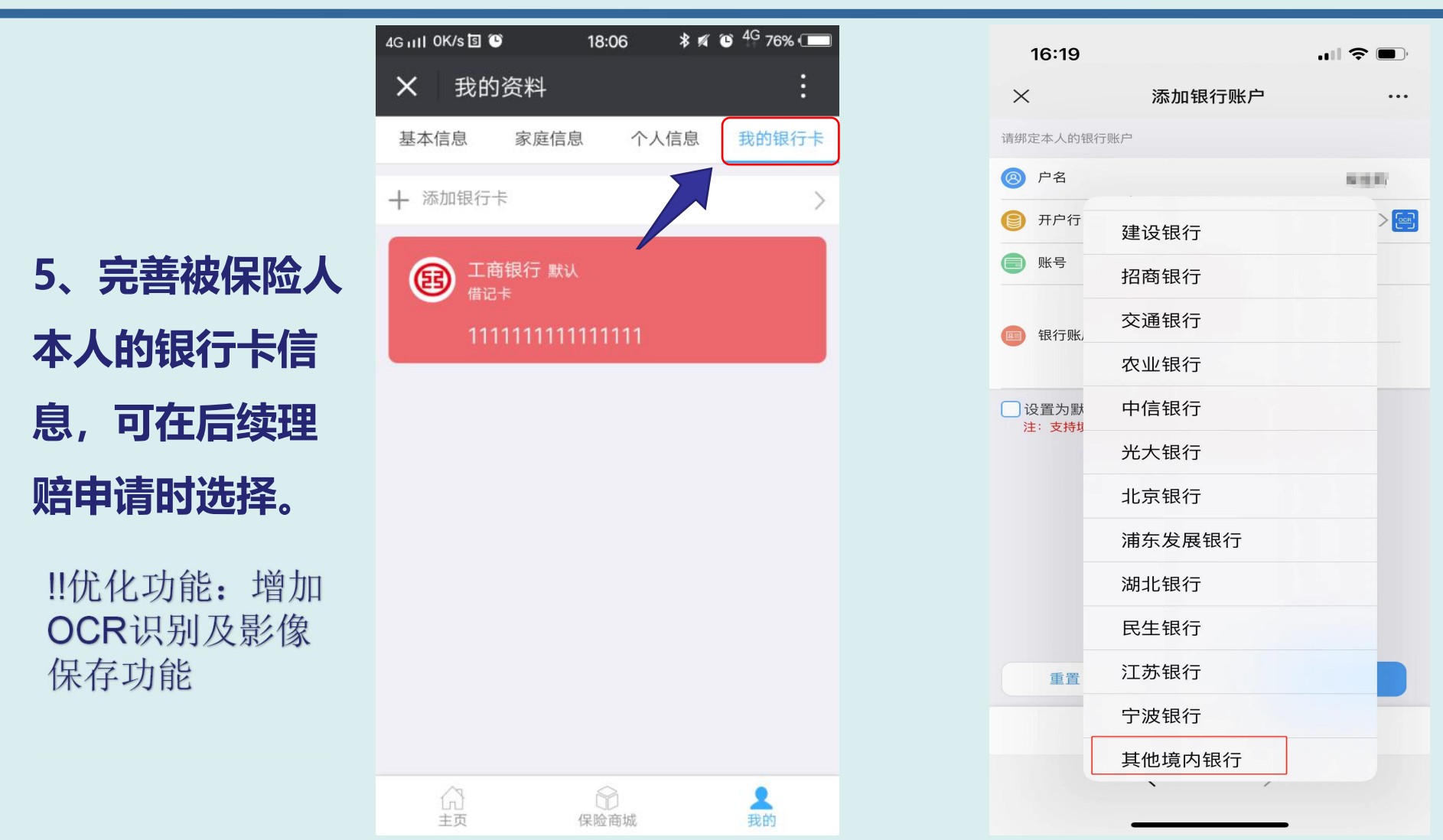

温馨提示: (1)新增"江苏银 行"、"宁波银行"为 我司集中代付银行; (2)若选择"其他境 内银行",请在上传银 行卡影像时将银行卡名 称一同拍上,并另附上 银行区域、开户银行等 信息(若未提供完整, 我司会下发问题件要求 提供对应信息)

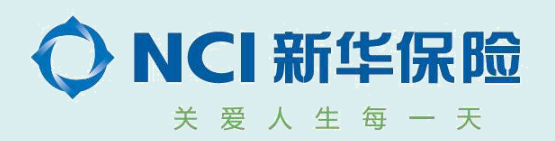

### 四、理赔申请

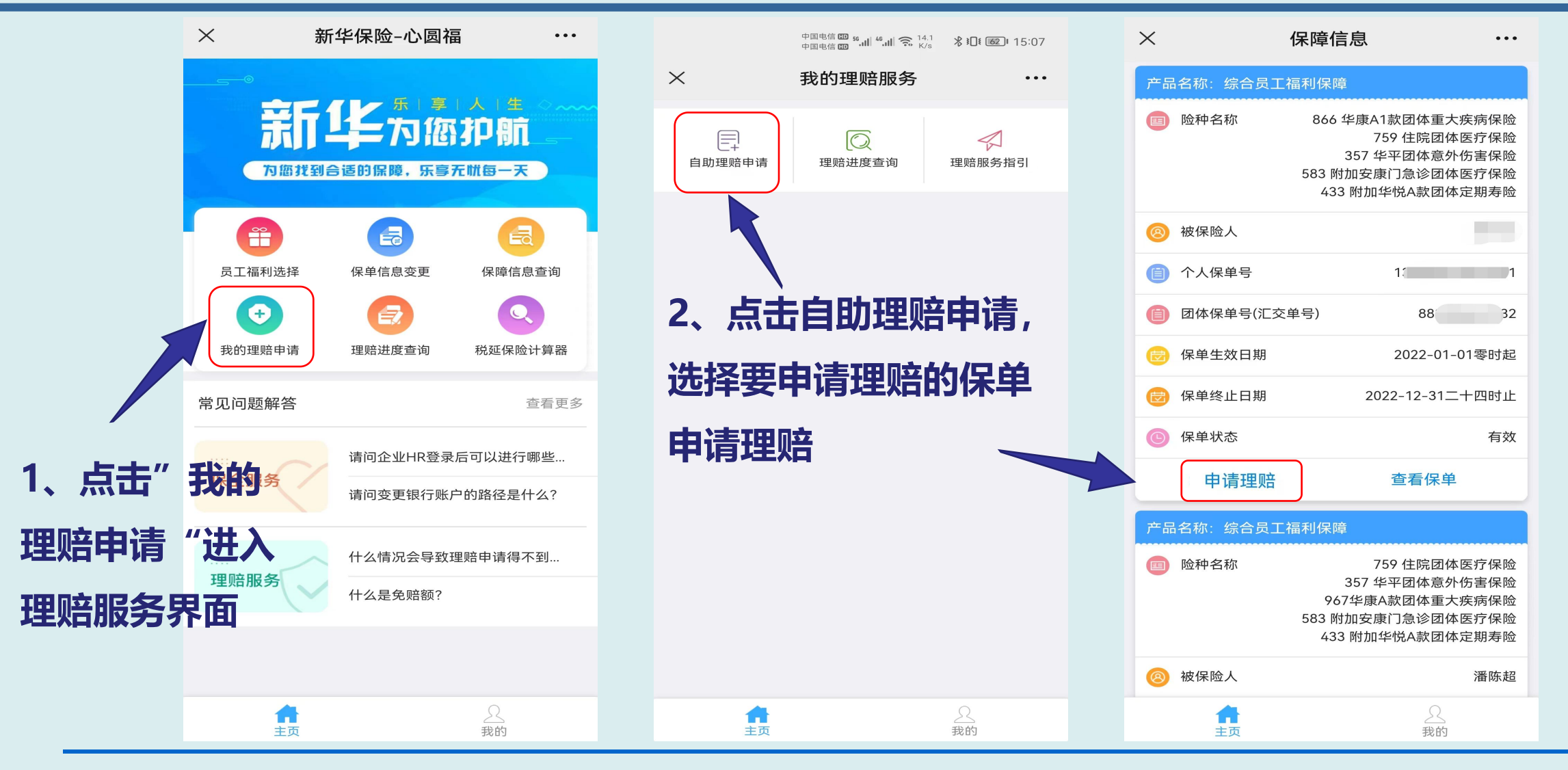

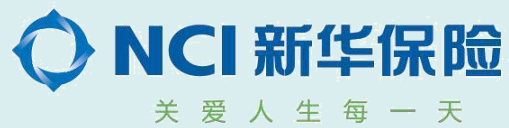

### 四、理赔申请

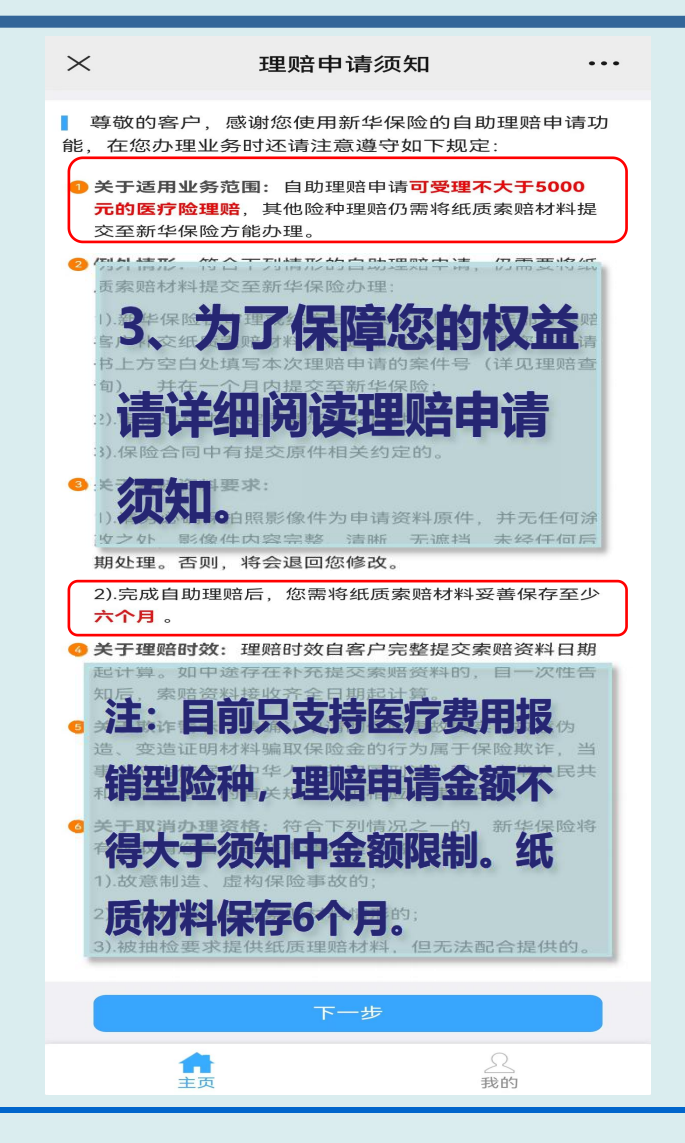

| $\times$ |                          | 理赔申请                   | •••                   |
|----------|--------------------------|------------------------|-----------------------|
| 保卓       | 信息                       |                        |                       |
|          | 团体保单号                    | 88                     | 3                     |
|          | 投保人或单位                   |                        | 公司                    |
| đ        | 保险期间                     | 自2021-01-<br>2021-12-3 | -01 零时起 至<br>1 二十四时 止 |
| 被傷       | <b>段险人信息</b>             |                        |                       |
|          | 姓名 *                     |                        | and the second second |
| 2        | 在提到                      | <b>泛理赔申请</b>           |                       |
|          | 事次核对                     | 基本信息。                  | 其他 >                  |
|          | 与神伊哈人关系。                 |                        | *                     |
|          | 马被保险八头录 ·                | 2019-11-15 - 2029-11   |                       |
|          | 手机号 *                    | 2017-11-13 2027-11     |                       |
|          | <sup>國定电话</sup><br>主意星号项 | 目为必填项,                 | 确的固定电话<br>输入您的职业      |
| 5        | <b>月,北处修</b>             | 改的信息仅本                 | 次理》源加                 |
| ļ        | <b>音申请有效</b>             | ,为避免您重                 | 复修                    |
| 2        | <b>文信息</b> , 深烦          | 请在基本信息                 | 维护请输入                 |
| 3        | 界面及时进                    | 行信息维护。                 | 请输入                   |
| 2        | 详细地址 *                   |                        |                       |
|          | 取消                       | 保存                     | 下一步                   |
|          | <b>合</b><br>主页           |                        | 2                     |

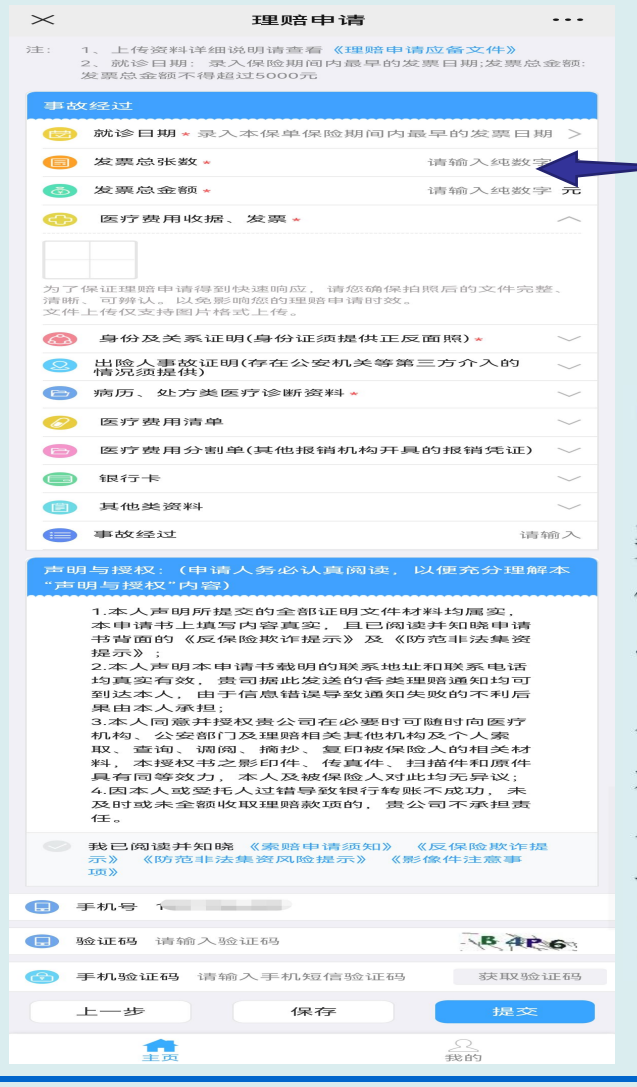

就诊日期须在保单 -保障有效期内

!!优化功能: 客户预存证件 类型为身份证, 但理贴申请页面 带出的证件类型 为户口簿,系统 判断四要素(姓 名、性别、年龄 证件号)相同时, 即视为同一人。

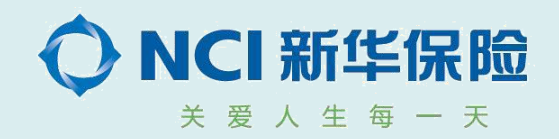

### 四、理赔申请

| ×  | × 理赔申请 …                        |                           |              |  |  |
|----|---------------------------------|---------------------------|--------------|--|--|
| 事故 | 7经过                             |                           |              |  |  |
| 1  | 就诊日期 * 录入本保单保险期间内最早的发票日期 >      |                           |              |  |  |
| 8  | 发票总张数 *                         | 请输入约                      | 地数字 张        |  |  |
| ٢  | 发票总金额 *                         | 请输入约                      | 地数字 元        |  |  |
| Ð  | 医疗费用收据、发票(支持电子发票上传)*            |                           |              |  |  |
|    |                                 |                           |              |  |  |
|    |                                 |                           |              |  |  |
| Ħ  | 照片图库                            | 匠和 <sup>言</sup> 的文化<br>女。 | * 🛃          |  |  |
| ŧ  | 白照                              | Ô                         | 电子发票<br>操作指引 |  |  |
| ž  | 选取文件                            | ()* (                     | ⑦ ∨          |  |  |
| 0  | 出险人事故证明(存在公安机关等第三方介入的<br>情况须提供) |                           |              |  |  |
| Ð  | 病历、处方类医疗诊断资料                    | *                         | ^            |  |  |
|    |                                 |                           |              |  |  |
|    |                                 |                           |              |  |  |
| 为了 | 保证理赔申请得到快速响应,请                  | 您确保拍照后的文作                 | 牛完整、         |  |  |
|    | 上一步                             | 提交                        |              |  |  |
|    |                                 | <u>?</u><br>我的            |              |  |  |
|    | 主页                              | 我的                        |              |  |  |

5、支持照片图库、选取文件及拍照等方式 上传医疗费用收据发票。根据提示提交相应 材料后点击提交,完成理赔申请。

#### ‼优化功能:

(1) 在[医疗费用收据、发票] 界面点击[选取 文件]找到对应电子发票,可直接上传电子发 票PDF文件。

(2)优化了上传理赔材料的图片大小限制, 即支持单个赔案上传图片总量至100M。

[注意事项]

1、点击"电子发票操作指引"可查看如何下载 电子发票;

2、仅发票栏支持JPG、PNG、PDF三种格式文

- 件上传, 文件非上述格式的话系统会有校验。
- 3、安卓和IOS不同操作系统展现效果有差异。

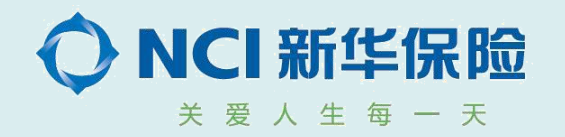

### 五、理赔查询

| ×                           | 理赔查询 … |     |     |  |  |
|-----------------------------|--------|-----|-----|--|--|
| 全部                          | 问题件    | 未完成 | 已完成 |  |  |
| 起始 2024-02-20 完成 2025-02-19 |        |     |     |  |  |
| 查询                          |        |     |     |  |  |
|                             |        |     |     |  |  |

#### 温馨提示:

查询案件状态为受理回退时,请按照回退意见补充或修改申请材料后再 提交,时效以最终<mark>受理确认日</mark>开始计算,回退意见可点击状态说明栏查 看。

| 赔案号    | G2204966991            |
|--------|------------------------|
| 团体保单号  | 7722000443             |
| 出险人    | Es.                    |
| 申请日期   | 2025-01-07             |
| 受理号    | ZZLP862220250107002289 |
| 给付金额/元 | 323.78                 |
| 付款日期   | 2025-01-09             |
| 更多操作   |                        |
| 赔案号    | G2204725681            |
|        | 是                      |

#### 1、点击理赔查询,可以看到 申请过的理赔案件。

‼优化功能:"理赔查询"页面根据不同的案件类型划分为四个模块:全部、问题件、未完成、已完成。

(注意事项]

- (1)问题件:"受理回退"案件状态。
- (2)未完成:"受理、立案、审核、审批"案件状态
- (3)以上4个页面中案件信息展示顺序 按申请日期倒序排列,即最新申请的显 示在最上方

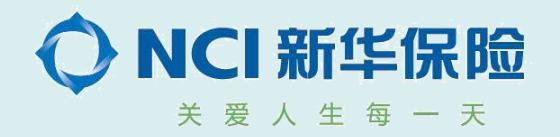

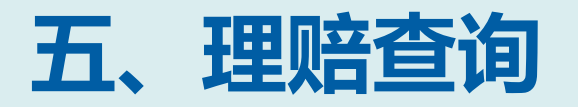

2、点击赔案下的 "更多操作",可查 询案件的状态、支付 的账户、案件提交的 影像、理赔结论通知 书等。

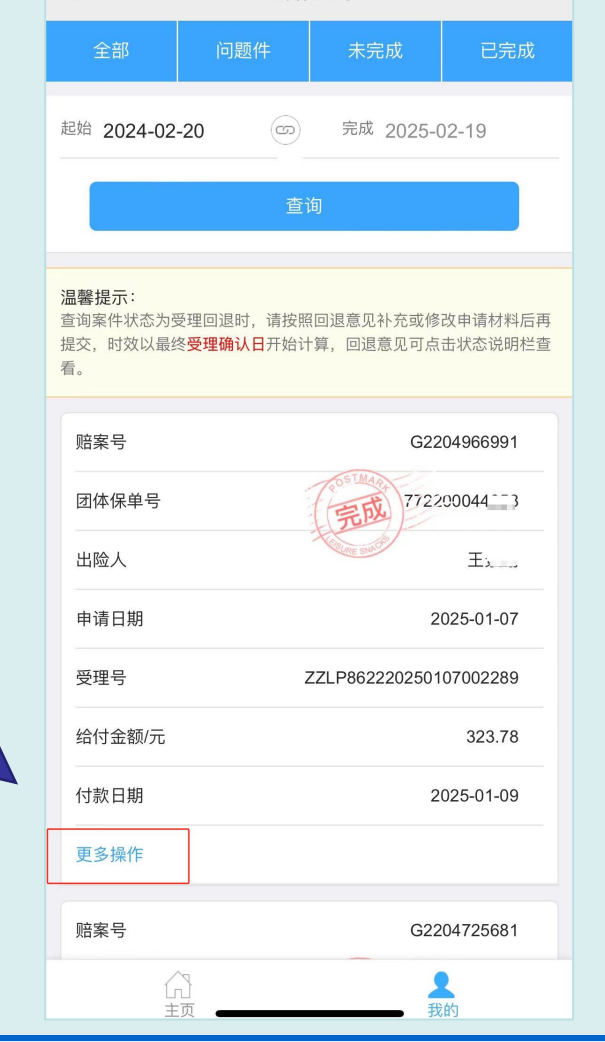

理赔查询

...

 $\times$ 

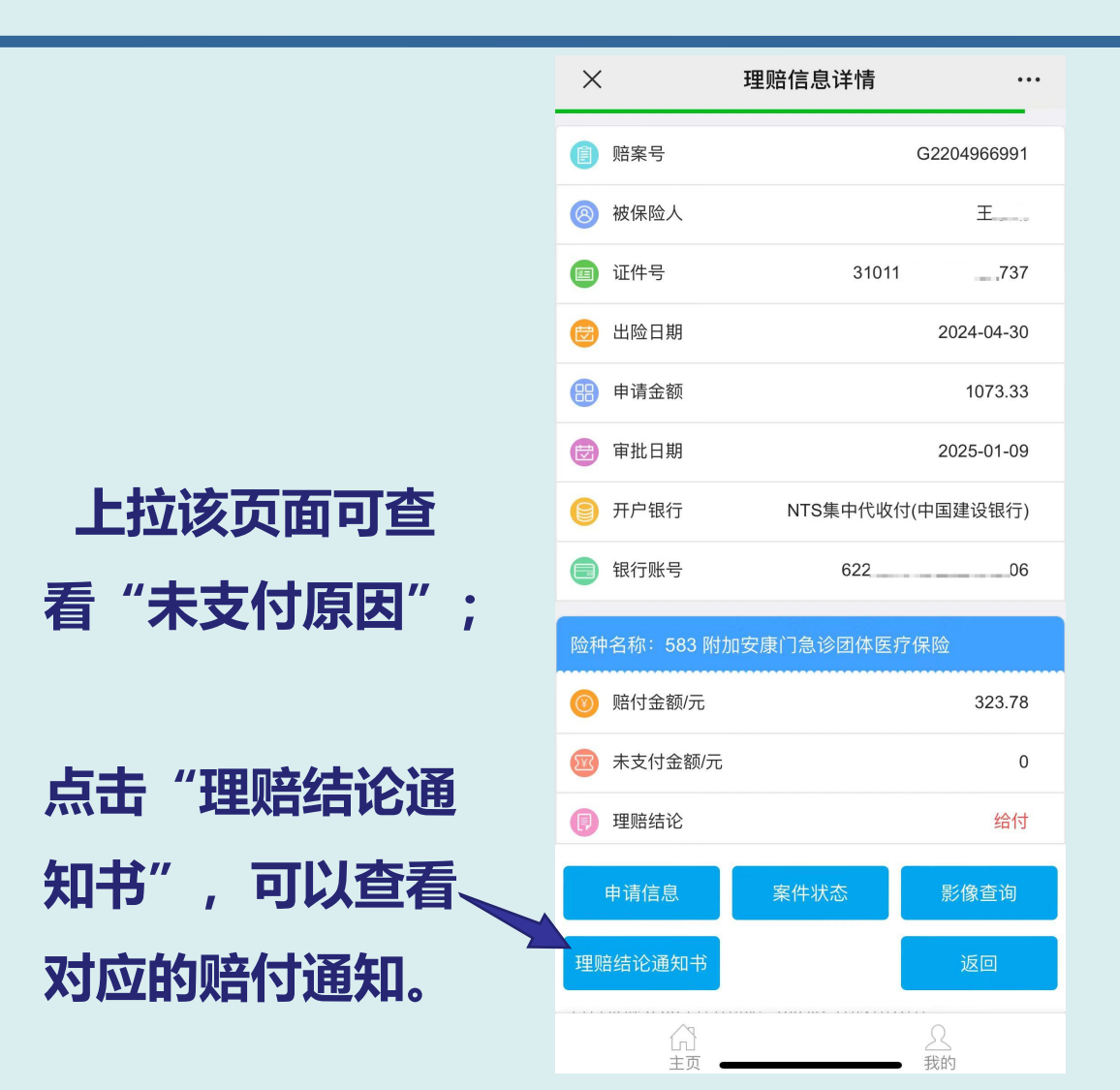

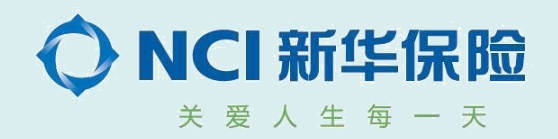

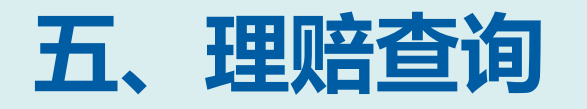

 $\overline{}$ 

5

#### 🗩 信息 刚刚

#### 新华人寿

【新华保险】尊敬的客户, 您的理赔申请经审核后未受 理通过,还请通过申请平台 查询具体原因,感谢您的配 合!祝您安康!

回复标记已读

3、申请未被我司受理通 过时,客户收到短信通知, 可点击赔案下的"更多操 作",查询具体原因及相 关影像。

| ×                                                    | 理赔查询                                                               | •••              |
|------------------------------------------------------|--------------------------------------------------------------------|------------------|
| 起始 2023-02-1                                         | 9 示成 2024-02-                                                      | -19              |
|                                                      | 查询                                                                 |                  |
| <b>温馨提示:</b><br>查询案件状态为受理<br>提交,时效以最终 <b>受</b><br>看。 | 里回退时,请按照回退意见补充或修改 <sup>。</sup><br><mark>そ理确认日</mark> 开始计算,回退意见可点击》 | 申请材料后再<br>状态说明栏查 |
| 赔案号                                                  | G2202                                                              | 390528           |
| 团体保单号                                                | (1005 IMAR)<br>要理回遇 772                                            | 515              |
| 出险人                                                  | A Contraction of the second                                        |                  |
| 申请日期                                                 | 202                                                                | 3-11-21          |
| 受理号                                                  | ZZLP862220231121                                                   | 001049           |
| 给付金额/元                                               |                                                                    | •                |
| 付款日期                                                 |                                                                    | ·                |
| 更多操作                                                 |                                                                    |                  |
|                                                      | <u></u><br>我的                                                      |                  |
|                                                      | $\langle \rangle$                                                  |                  |

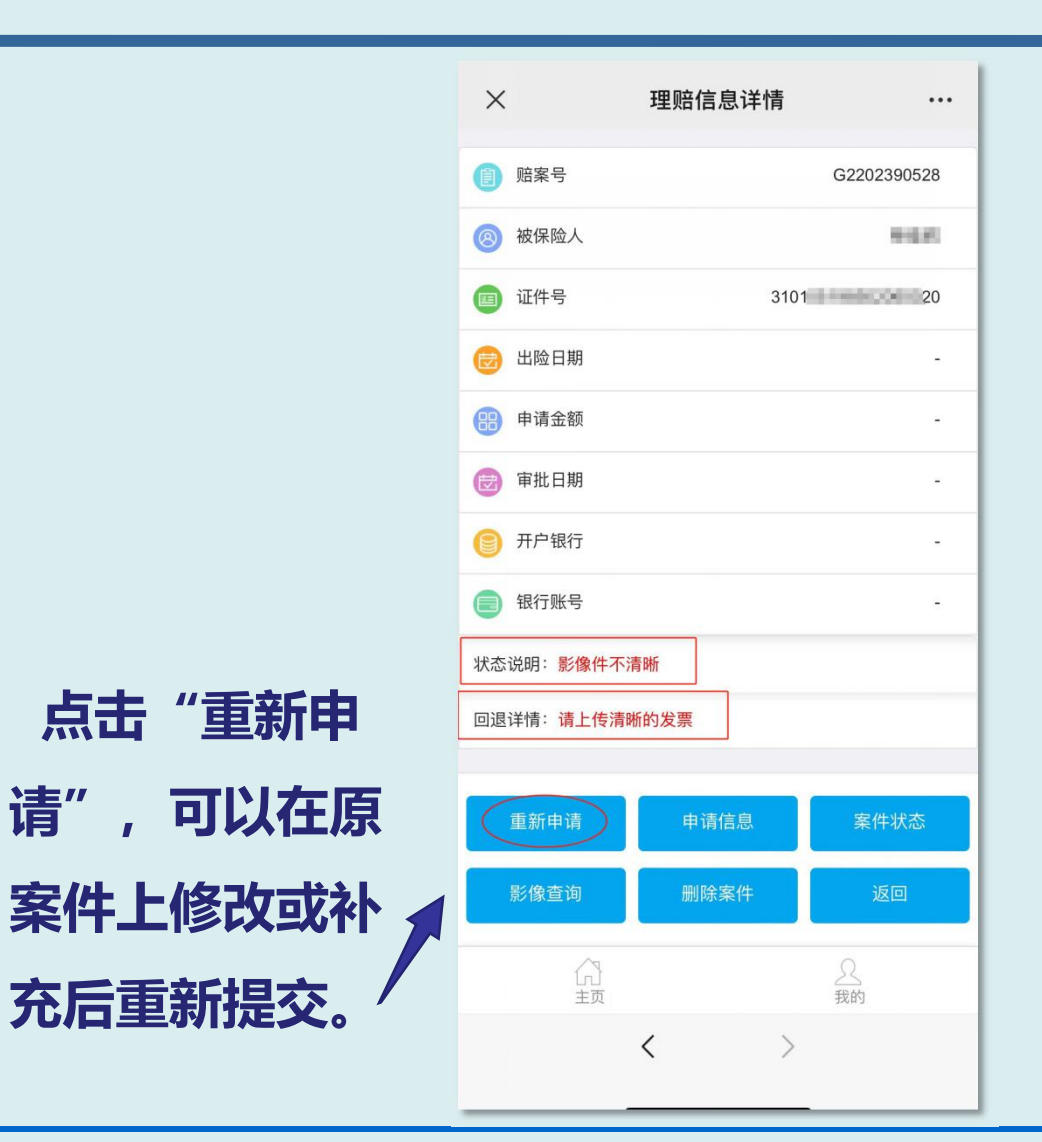

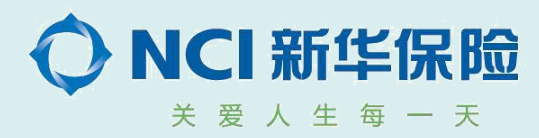

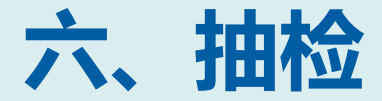

- 完成自助理赔后,需将纸质索赔材料妥善保存至少六个月。
- 我司在审核或结案后,系统会随机抽取部分索赔客户补交纸质索赔材料 (抽检比例1-10%具体按照保单不同设定),在通知补交后,系统暂时关闭在线理赔功能,请将抽检到的赔案材料通过我司线下流程完整递交.
- 被抽检要求提供纸质理赔材料,但无法配合提供的我司将取消该客户的自助理赔申请资格。
- 个人信息维护存在延迟,在维护后几分钟内会同步的理赔申请界面。

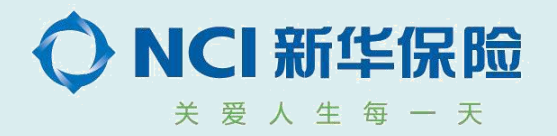

# 新华保险,关爱人生每一天

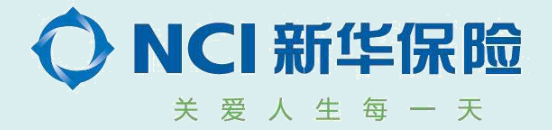